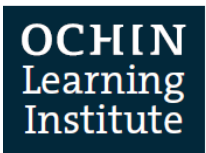

## PATIENT FACING MYCHART VIRTUAL VISITS

Patients are able to schedule, prepare, and attend Virtual MyChart Visits.

## Scheduling a MyChart Virtual Visit

Patient's can request an appointment via MyChart. Here are the steps the patient needs to take to complete the request.

- 1. Patient enters <a href="https://mychart.ochin.org">https://mychart.ochin.org</a> (OCHIN MyChart Login Page) into address bar.
- 2. Enter MyChart Username and Password.
- 3. Select Visits < Schedule an Appointment. The Schedule an Appointment window opens.
- 4. Select Telemedicine.

In MyChart patients will see Telemedicine visit type not MyChart Virtual Visit

|                                                                                                    | Visits | Messaging Billing                                                         | Profile                                                                           | Test Zzzochin<br>Log Out                                                                                                    |
|----------------------------------------------------------------------------------------------------|--------|---------------------------------------------------------------------------|-----------------------------------------------------------------------------------|----------------------------------------------------------------------------------------------------|
| Schedule an Appointment<br>Schedule with a provider you've seen before<br>Choose a provider who matches your specific needs. | OR     | Tell us why yo<br>Choose a specific reason fo                             | pu're coming in<br>rscheduling an appointment.                                    | For urgent medical matters, contact<br>your provider's office. For a life<br>threatening emergency, please call<br>911 for immediate assistance. |
| Provider Ochin<br>Primary Care Provider<br>NonBilling                                                                        |        | New Problem Visit<br>A general visit to address a new medical<br>concern. | Problem Follow-Up Visit<br>A visit to follow up on a specific medical<br>concern. | Related LINKS                                                                                                    |
|                                                                                                    |        | Annual Physical<br>A complete physical exam.                              | Lab Only Visit                                                                    |                                                                                                    |
|                                                                                                    | ſ      | Telemedicine<br>An anline video visit with your provider.                 |                                                                                   |                                                                                                    |

- 5. Select a **Provider**. Only providers with telemedicine appointment types will be available to select.
- 6. Select preferred dates.
- 7. Select **preferred times**. All available times is the default but the time can be made more specific. Select **Filter** times for more scheduling option requests.
- 8. Enter Comments about reason for requesting a visit.
- 9. Click SEND REQUEST.
- 10. Once the request has been confirmed with the scheduling staff, the patient will receive a MyChart message confirming the scheduled virtual visit.

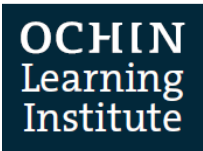

|                                                                                                    | Health Visits Messa                                                                                                    | ging Billing Profile             |
|----------------------------------------------------------------------------------------------------|----------------------------------------------------------------------------------------------------|----------------------------------|
| Schedule an Appointment                                                                                                    |                                                                                                    | START OVER                       |
| Reason for visit Edit<br>Telemedicine                                                                                                    | Providers Edit<br>Provider Ochin                                                                                                    | Request                          |
| Confirm the request details you are abo                                                                                                    | out to send:                                                                                                    |                                  |
| Telemedicine with Provider<br>Ochin<br>Date and time to be<br>determined<br>Ascheduler will reach out to<br>about a specific time<br>OCHIN PRIMARY CARE<br>BORTLAND OR 97201 | Preferred dates:<br>Preferred times:<br>All available times Filter times<br>Additional details:<br>What is the most important thing you wa | ant addressed during this visit? |
|                                                                                                    | SEND REQUEST                                                                                                    |                                  |

#### **Appointment Confirmation**

The telemedicine appointments are confirmed by clinical staff. A message is sent to patient's MyChart Message Center and appointment is viewable in MyChart Appointments and Visits.

From patient's MyChart:

- 1. Enter MyChart Username and Password.
- 2. Select Messaging > Message Center. The Message Center window opens.
- 3. Select an Appointment Scheduled message to view appointment details and instructions.
- 4. Select **Visits > Appointments and Visits**. The Appointments and Visits window opens. Any upcoming appointments and past appointments will display.

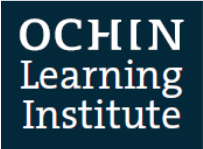

| Appointments a             | nd Visits   |                                    |                        |                  |   |   | SCHEDULE AN APPOIN |     | 1    |         |       |    |    |
|----------------------------|-------------|------------------------------------|------------------------|------------------|---|---|--------------------|-----|------|---------|-------|----|----|
| Show: Upcoming and P       | ast 🔹 M     | ore Filter Option:                 | s                      |                  |   |   |                    | <   |      | June    | 019   |    | >  |
| Uncoming Visits            |             |                                    |                        |                  |   |   |                    | s   | м    | тw      | т     | F  | 5  |
| opcoming visits            |             |                                    |                        |                  |   |   |                    | 2   | 3    | 4 5     | 6     | 7  | 8  |
| Next 7 Days                | JUN         | MyChart Virte                      | ual Visit wit          | h Provider Ochin | • | _ |                    | 9   | 10   | 11 12   | 13    | 14 | 15 |
| 4                          | 26          | Starts at 1:00                     | PM PDT(30)             | minutes)         | 9 |   | ECHECK-IN          | 16  | 17   | 18 19   | 20    | 21 | 22 |
|                            | Wed         |                                    |                        |                  |   |   | DETAILS            | 23  | 24   | 25 🛛    | 27    | 28 | 29 |
|                            | -           |                                    |                        |                  |   |   |                    | 30  |      |         |       |    |    |
|                            | JUL         | MyChart Virte                      | u <b>al Visit</b> with | h Provider Ochin | • |   | DETAILE            | Rel | ated | Links   |       |    |    |
|                            | 2           | Starts at 12:0                     | 0 PM PDT(30            | ) minutes)       |   |   | X Cancel           |     | Doc  | ument C | enter |    |    |
|                            |             |                                    |                        |                  |   |   | Founder            |     |      |         |       |    |    |
|                            | _           |                                    |                        |                  |   |   |                    |     |      |         |       |    |    |
|                            |             |                                    |                        |                  |   |   |                    |     |      |         |       |    |    |
| Past Visits                |             |                                    |                        |                  |   |   |                    |     |      |         |       |    |    |
| Select a past visit from b | elow to see | a summary of yo                    | ur visit.              |                  |   |   |                    |     |      |         |       |    |    |
| 1 Year Ago                 |             |                                    |                        |                  |   |   |                    |     |      |         |       |    |    |
|                            |             | Office Visit<br>Nonbilling Provide | r                      |                  |   |   |                    |     |      |         |       |    |    |

### **Consent Form for Patients**

OCHIN has added a consent form for patients to sign prior to attending their first MyChart Virtual Visit. When a patient scheduled with the visit type **MyChart Virtual Visit [733]**, for the first time, during MyChart eCheck-in, the patient will sign a consent form **Informed Consent for Telehealth Consultations.** Signed consents file to the **Documents** activity. This consent is only needed once per patient.

| Personal Info Sign Medications                     | Allergies Health Issues Insurance                                                                                                    |
|----------------------------------------------------|----------------------------------------------------------------------------------------------------|
| Documents                                          | Informed Consent for Telehealth Consultations                                                                                                    |
| Please review and address the following documents. | Informed Consent for Telehealth Consultations                                                                                                    |
| Informed Consent for Telehealth Consultations      | To better serve the needs of people in the community, health care services are now available by interactive valued communications using MyChart Virtual<br>Visit. This may assist in the evaluation, diagnosis, management and treatment of a number of health care problems. This process is referred to as "virtual<br>visit", "telemedicine" or "telehealth." This means that you can log on to MyChart from home and may be evaluated and treated by a health care provider<br>specialist from another location, such as the clinic. Since this may be different than the type of consultation with which you are familiar, it is <b>important the<br/>you understand and agrees to the following statements</b> . |
|                                                    | 1. The consulting health care provider or specialist will be at a different location from me. I will connect to the virtual visit from home.                                                                                                    |
|                                                    | <ol><li>I will be informed if any additional personnel are to be present other than myself, individuals accompanying me, and the clinician or specialist. I will give my verbal permission prior to the entry of the additional personnel.</li></ol>                                                                                                    |
|                                                    | 3. The provider will keep a record of the consultation in my medical record.                                                                                                    |
|                                                    | 4. RELEASE OF INFORMATION: Ochin and/or providers who provide professional services to the patient are authorized to furnish medical information<br>from my medical record to the referring physician, if any, and to any insurance company or third party payer for the purpose of obtaining payment<br>of the account. Ochin is authorized to release information from my medical record to any other health care facility or provider to which my care m<br>be transferred.                                                                                                    |
|                                                    | 5. I voluntarily consent to health care services provided by my doctor(s) or a designee, which may include diagnostic tests, drugs, and examinations.                                                                                                    |
|                                                    | 6. I understand that I have the option to refuse telehealth service at anytime without affecting the right to future care or treatment and without risk<br>losing benefits. I do not have to answer any questions that I consider to be inappropriate or am unwilling to have heard by other persons.                                                                                                    |
|                                                    | <ol><li>I understand that if I do not choose to participate in a telemedicine session, no action will be taken against me that will cause a delay in my care an<br/>that I may still pursue face-to-face consultation.</li></ol>                                                                                                    |
|                                                    | <ol> <li>I understand that as with any technology, telemedicine does have its limitations. There is no guarantee, therefore, that this telemedicine session will eliminate the need for me to see a specialist in person.</li> </ol>                                                                                                    |
|                                                    | Click to Sign                                                                                                    |
|                                                    | CONTINUE CLEAR FORM CANCEL                                                                                                    |

© 2020 OCHIN. This material contains confidential and copyrighted information of Epic Systems Corporation. *Published on 03/18/2020, last update on 03/31/2020.* 

**OCHIN** Learning Institute

# **Preparing for a MyChart Virtual Visit**

Before the scheduled virtual visit is ready to begin the patient can follow the steps below to prepare for the visit. A patient can attend the MyChart Virtual visit on any device that provides webcam capabilities.

The **Zoom** application needs to be downloaded if you are joining the virtual visit on a mobile device. The patient does not need to log into Zoom with a username and password. The application just needs to be on their device to launch the video feature.

- 1. Log in to MyChart
- 2. Enter MyChart Username and Password
- 3. Select Visits> Appointments and Visits.
- 4. Select **ECHECK-IN** to begin telemedicine visit. The Telemedicine with provider name window opens. The ECheck-in button is available up to three days before telemedicine appointment. The option to start the video portion of the visit is 30 min before appointment time up to 60 min after appointment time.
- 5. Click **UPDATE INFORMATION**. The eCheck-in window opens.

| CHIN                                                                             | Test                                                                                                    | Health Visit                                                                                                    | s Messaging                                                                                                    | Billing                                                          | Profile                                                                                           |                                   |
|----------------------------------------------------------------------------------|----------------------------------------------------------------------------------------------------|----------------------------------------------------------------------------------------------------|----------------------------------------------------------------------------------------------------|------------------------------------------------------------------|---------------------------------------------------------------------------------------------------|-----------------------------------|
| lyChart Virtu                                                                    | al Visit with Pro                                                                                                    | vider Ochin                                                                                                    |                                                                                                    |                                                                  |                                                                                                   |                                   |
| You must co<br>Verify Persor<br>Verify Medici<br>Verify Allergi<br>Verify Health | mplete eCheck-In before<br>nal Information<br>ations<br>es<br>Issues                                                                                                    | re joining the video visit.                                                                                                    | Once eCheck-in is a                                                                                                    | complete, start yo<br>below<br>olete eCheck-In be                | our video visit with the<br>fore joining the video v                                              | butto                             |
| verity insura                                                                    | nce                                                                                                    | 5                                                                                                    |                                                                                                    |                                                                  |                                                                                                   |                                   |
|                                                                                  | UPDATE INFORM                                                                                                    | IATION                                                                                                    |                                                                                                    | BEGIN VIDEO                                                      | O VISIT                                                                                           |                                   |
| ⊖ Wednesda                                                                       | UPDATE INFORM<br>19 June 26, 2019 1:00                                                                                                    | 0 PM PDT (30 minutes)                                                                                                    |                                                                                                    | BEGIN VIDEC                                                      | ) VISIT                                                                                           |                                   |
| Wednesda Add to C Want an earl                                                   | UPDATE INFORM<br>y June 26, 2019 1:00<br>alendar<br>lier time? Get on the Wa                                                                                                    | 0 PM PDT (30 minutes)<br>ait List                                                                                                    | 4                                                                                                    | BEGIN VIDEO                                                      | ) VISIT                                                                                           |                                   |
| ④ Wednesda                                                                       | UPDATE INFORM<br>y June 26, 2019 1:00<br>alendar<br>ier time? Get on the Wa<br>Please DISREGARD the of<br>device and set up with y                                                                                                    | 0 PM PDT (30 minutes)<br>ait List<br>office location. We strongly recomme<br>our login.                                                                                                    | 4<br>Ind using your smartphone for t                                                                                                    | BEGIN VIDEC                                                      | visional the "MyChart" app o                                                                      | n your                            |
| Wednesda     Add to C     Want an earl     Provider Ochin                        | UPDATE INFORM<br>y June 26, 2019 1:00<br>alendar<br>ier time? Get on the Wi<br>Please DISREGARD the of<br>device and set up with yp<br>Prior to your visit, ensure                                                                                 | O PM PDT (30 minutes)<br>ait List<br>office location. We strongly recomme<br>our login.<br>e that you have Zoom (our video viss                                                                                        | 4<br>nd using your smartphone for t<br>software junstalled on your de                                                                      | BEGIN VIDEC                                                      | violad the "MyChart" app o<br>e. instructions can be found                                        | n your<br>Lhere,                  |
| Wednesda     Add to C     Want an earl     Provider Ochin                        | UPDATE INFORM<br>y June 26, 2019 1:00<br>alendar<br>lier time? Get on the Wi<br>Please DISREGARD the of<br>device and set up with y<br>Prior to your visit, ensur<br>Note that it is not neers<br>Approximately five minu<br>your schedule appoint | O PM PDT (30 minutes)<br>ait List<br>effice location. We strongly recomme<br>our login.<br>e that you have Zoom (our video visi<br>sary to create a Zoom username and<br>nes before your scheduled video Visi<br>ment. | d<br>Ind using your smartphone for t<br>software) installed on your de<br>login for your video visits.<br>It, log on to MyChart from anyou | BEGIN VIDEC<br>the visit. To do so, dow<br>sktop or mobile devic | vnload the "MyChart" app o<br>e. <u>Instructions can be found</u><br>nternet connection and click | n your<br><u>I here</u> ,<br>k on |

- 6. Click check box for **This information is correct** or click button **Edit** information on each screen. Then click **CONTINUE**.
  - a. If it's the first MyChart Virtual Visit, a consent will appear that will need to be signed.
  - b. Verify Demographics.

#### OCHIN Learning Institute

- c. Verify Medications.
- d. Verify Allergies.
- e. Verify Health Issues.
- f. Update Coverage information
- g. Complete Appointment Questionnaires
  - i. Relevant screenings may pop-up automatically for the patient to fill out.
- 7. Click SUBMIT AND CONTINUE to complete eCheck-in. The eCheck-in Complete window opens.

| eCheck-In                                                                                                    |                                                                                                    |                                                                                            |                                                       |                                                                                                    |                     |
|----------------------------------------------------------------------------------------------------|----------------------------------------------------------------------------------------------------|--------------------------------------------------------------------------------------------|-------------------------------------------------------|----------------------------------------------------------------------------------------------------|---------------------|
| Personal Information                                                                                                    | Medications                                                                                                    | Allergies                                                                                  | Current Health                                        | Issues Insuran                                                                                                    | ce                  |
| Please enter contact and personal inf<br>updated in the legal medical record.                                                | ormation here, and click Save C                                                                                                    | Changes to send a m                                                                        | nessage to the clin                                   | ic. Allow 24 hours for th                                                                                                    | e information to be |
| Contact Information<br>1881 SW Naito Parkway<br>PORTLAND OR 97206<br>Going somewhere for a while?<br>Add a Temporary Address | <ul> <li>not entered</li> <li>Not entered</li> <li>Not entered</li> <li>Not entered</li> <li>Not entered</li> <li>w rodriguezm@ochin.org</li> </ul> | Details A<br>Preferred N<br>Not enten<br>Not enten<br>Race<br>White<br>Language<br>English | kbout Me<br>ame<br>ed<br>ntity<br>ed<br>ntation<br>ed | Legal Sex<br>Male<br>Sex Assigned at B<br>Not entered<br>Marital Status<br>Not entered<br>Ethnicity<br>Hispanic<br>Religion<br>Not entered | Birth               |
| This information is correct CONTINUE FINISH LATER                                                                            |                                                                                                    |                                                                                            |                                                       |                                                                                                    |                     |

The CONTINUE button will not become clickable until the This information is correct box is checked.

8. Click the **BEGIN VIDEO VISIT** button to begin video visit. Zoom will open in your web browser with a message stating Please wait for the host to start this meeting if the provider has not started their Zoom video session.

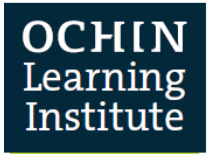

| MyChart Virtual Visit wi                                    | ith Provider Ochin 🔒                                                                    |
|-------------------------------------------------------------|-----------------------------------------------------------------------------------------|
|                                                             | When you are ready to talk to your doctor, click the button below.<br>BEGIN VIDEO VISIT |
| Thanks for Using eCheck-In!<br>The information you've submi | tted is now on file.                                                                    |
|                                                             |                                                                                         |

|                 | Launching                                                                     |               |
|-----------------|-------------------------------------------------------------------------------|---------------|
|                 | Your video will turn on automatically when the meeting starts                 | - ×           |
|                 | Please wait for the host to start this meetin                                 | ıg.           |
| Pleas           | Start: 2:15 PM<br>Zoom Video Visit                                            | ialog.        |
| If nothing pror | If you are the host, please $\underline{\text{login}}$ to start this meeting. | d & run Zoom. |
|                 | Test Computer Audio                                                           |               |
|                 | Privacy & Legal Policies                                                      |               |

| R B | Vhe<br>EGI | n eCheck – in i<br>N VIDEO VISIT   | s complete<br>button wil         | ed 30 r<br>I be gr | ninutes k<br>eyed out | pefore the<br>t and not a | start time o<br>available for | of the tele<br>patients | medicine visi<br>to click. | it, the |
|-----|------------|------------------------------------|----------------------------------|--------------------|-----------------------|---------------------------|-------------------------------|-------------------------|----------------------------|---------|
|     | Γ          | оснім                              |                                  | st                 | Health                | Visits                    | Messaging                     | Billing                 | Profile                    | â       |
|     |            | MyChart Virtu                      | al Visit with                    | Provid             | er Ochin              |                           |                               |                         |                            | 9       |
|     |            |                                    |                                  |                    | You canr              | BEGIN VIDEO               | visit at this time.<br>VISIT  |                         |                            |         |
|     |            | Thanks for Usin<br>The information | g eCheck-In!<br>you've submitted | l is now on        | file.                 |                           |                               |                         |                            |         |

Updated by: Kim Howard, 3/31/2020

© 2020 OCHIN. This material contains confidential and copyrighted information of Epic Systems Corporation. Published on 03/18/2020, last update on 03/31/2020.